Come cambiare l'applicazione predefinita per un tipo di file

Come in Windows, anche in Mac OS X ogni tipo di documento è associato a un'applicazione di default con cui il documento verrà aperto quando lo si seleziona dal Finder.

E sempre come in Windows, anche in Mac OS X, se nel computer sono presenti più applicazioni in grado di aprire uno stesso tipo di documento, è possibile cambiare l'applicazione di default associata a quel determinato tipo di documento.

Vediamo quali sono le operazioni da compiere per effettuare questo cambiamento.Posizioniamoci nel Finder su un file appartenente al tipo per il quale vogliamo cambiare l'applicazione di default associata (per es. un mp3).

Col cursore su questo file, premiamo i tasti Comando+I per il comando "Ottieni informazioni". Si aprirà la relativa finestra con varie voci.

Andiamo verso il fondo coi tasti VO+freccia destra fino ad arrivare alla voce "Apri con, triangolo contratto".

Espandiamola premendo i tasti VO+\.

A questo punto, muovendoci coi tasti VO+freccia destra, troveremo un menu a comparsa con alcuni programmi elencati. Quello selezionato è il programma di default (nel caso di un file mp3, sarà iTunes).

Apriamo il menu a comparsa coi tasti VO+barra spazio e scorriamo il menu con la freccia giù fino ad arrivare sul nome del programma che vogliamo selezionare come nuova applicazione di default per quel tipo di file (per esempio, QuickTime) e selezioniamolo premendo Invio.

(Se l'applicazione che desideriamo non è compresa nel menu, scegliamo la voce "Altro..." che compare in fondo al menu e si aprirà una finestra del Finder con la cartella Applicazioni, da cui potremo selezionare l'applicazione che desideriamo. Confermiamo la selezione premendo il pulsante Aggiungi in fondo a questa finestra.)

In questo modo abbiamo associato una nuova applicazione di default al file che avevamo selezionato nel Finder.

Peer fare in modo che questa modifica abbia effetto su tutti i file di quel tipo (per esempio su tutti gli mp3, e non solo sul file selezionato) continuiamo con le seguenti operazioni.

Spostiamoci ancora verso destra e troveremo il pulsante "Modifica tutto". Questo pulsante serve proprio per applicare la modifica dell'applicazione di default a tutti i documenti di quel tipo. Premiamo il pulsante coi tasti VO+barra spazio e il Finder ci mostrerà una finestra di dialogo in cui ci chiede se siamo proprio sicuri di voler cambiare il programma di default a tutti i file di quel tipo (nel nostro esempio, a tutti gli MP3).

Confermiamo la scelta premendo il pulsante OK, e finalmente a questo punto avremo modificato l'applicazione di default per tutti i file di quel tipo.